# 在執行CatOS的Catalyst 5000/6000交換器之間設定ISL中繼

## 目錄

<u>簡介</u> <u>必要條件</u> <u>需求</u> <u>採用元件</u> <u>慣例</u> <u>重要附註</u> <u>設定</u> <u>網路圖表</u> <u>組態</u> <u>驗證</u> <u>Catalyst 5500交換器</u> <u>Catalyst 5500交換器</u> <u>Catalyst 5000交換器</u> <u>疑難排解</u> <u>相關資訊</u>

## <u> 簡介</u>

本檔案將提供執行Catalyst OS(CatOS)的Catalyst 5500和Catalyst 5000交換器之間的交換器間連結 (ISL)上的組態範例。 在此案例中,可以使用任何執行CatOS的Catalyst 5000或6000系列成員來取 得相同的結果。

簡而言之,中繼是一種通過兩台裝置之間的點對點鏈路傳輸來自多個VLAN的流量的方式。乙太網 中繼的實施方式有兩種:

• ISL(思科專有交換器間連結通訊協定)

•802.1Q(IEEE標準)

本文檔將只顯示交換機的配置檔案以及相關示例**show**命令的輸出。有關如何在Catalyst交換機之間 配置ISL中繼的詳細資訊,請參閱<u>在Catalyst 5500/5000和6500/6000系列交換機上配置ISL中繼</u>。

必要條件

## <u>需求</u>

本文件沒有特定需求。

<u>採用元件</u>

本文中的資訊係根據以下軟體和硬體版本:

- •執行Catalyst OS 6.1(1)軟體的Catalyst 5500交換器
- 執行Catalyst OS 6.1(1)軟體的Catalyst 5000交換器

本文中的資訊是根據特定實驗室環境內的裝置所建立。如果您的網路正在作用,請確保您已瞭解任 何指令可能造成的影響。已使用clear config all和write erase命令清除所有裝置上的配置,以確保它 們具有預設配置。

### <u>慣例</u>

如需文件慣例的詳細資訊,請參閱思科技術提示慣例。

## <u>重要附註</u>

運行CatOS的Catalyst 4000系列(包括Catalyst 2948G和Catalyst 2980G)僅支援802.1Q中繼,不 支援ISL中繼。

Catalyst 6000系列成員上的任何乙太網埠都支援802.1Q和ISL封裝。

根據模組的不同,支援Catalyst 5000中繼的埠可能僅支援ISL封裝或ISL和802.1Q。驗證這一點的最 佳方式是發出**show port capabilities**命令。中繼容量已明確說明。例如:

cat5000> show port capabilities 3

| Model                                   | WS-X5225R                             |  |  |  |  |  |  |
|-----------------------------------------|---------------------------------------|--|--|--|--|--|--|
| Port                                    | 3/1                                   |  |  |  |  |  |  |
| Туре                                    | 10/100BaseTX                          |  |  |  |  |  |  |
| Speed                                   | auto,10,100                           |  |  |  |  |  |  |
| Duplex                                  | half,full                             |  |  |  |  |  |  |
| Trunk encap type                        | 802.1Q,ISL                            |  |  |  |  |  |  |
| Trunk mode                              | on, off, desirable, auto, nonegotiate |  |  |  |  |  |  |
| Channel                                 | 3/1-2,3/1-4                           |  |  |  |  |  |  |
| Broadcast suppression                   | percentage(0-100)                     |  |  |  |  |  |  |
| Flow control                            | receive-(off,on),send-(off,on)        |  |  |  |  |  |  |
| Security                                | yes                                   |  |  |  |  |  |  |
| Membership                              | static,dynamic                        |  |  |  |  |  |  |
| Fast start                              | yes                                   |  |  |  |  |  |  |
| QOS scheduling                          | <pre>rx-(none),tx-(none)</pre>        |  |  |  |  |  |  |
| CoS rewrite                             | yes                                   |  |  |  |  |  |  |
| ToS rewrite                             | IP-Precedence                         |  |  |  |  |  |  |
| Rewrite                                 | no                                    |  |  |  |  |  |  |
| UDLD                                    | yes                                   |  |  |  |  |  |  |
| AuxiliaryVlan                           | 11000,10254094,untagged,dot1p,none    |  |  |  |  |  |  |
| SPAN                                    | source,destination                    |  |  |  |  |  |  |
| _ , _ , , , , , _ , , , , , , , , , , , | · · · · · · · · · · · · · · · · · · · |  |  |  |  |  |  |

確保中繼鏈路上的中繼模式匹配。如果鏈路的一端配置為ISL中繼,則鏈路的另一端也應配置為 ISL;同樣,如果鏈路的一端配置為802.1Q,鏈路的另一端也應配置為802.1Q。

# <u>設定</u>

本節提供用於設定本文件中所述功能的資訊。

**注意:**要查詢有關本文檔中使用的命令的其他資訊,請使用<u>命令查詢工具(僅限註</u>冊客戶)。

本檔案會使用以下網路設定:

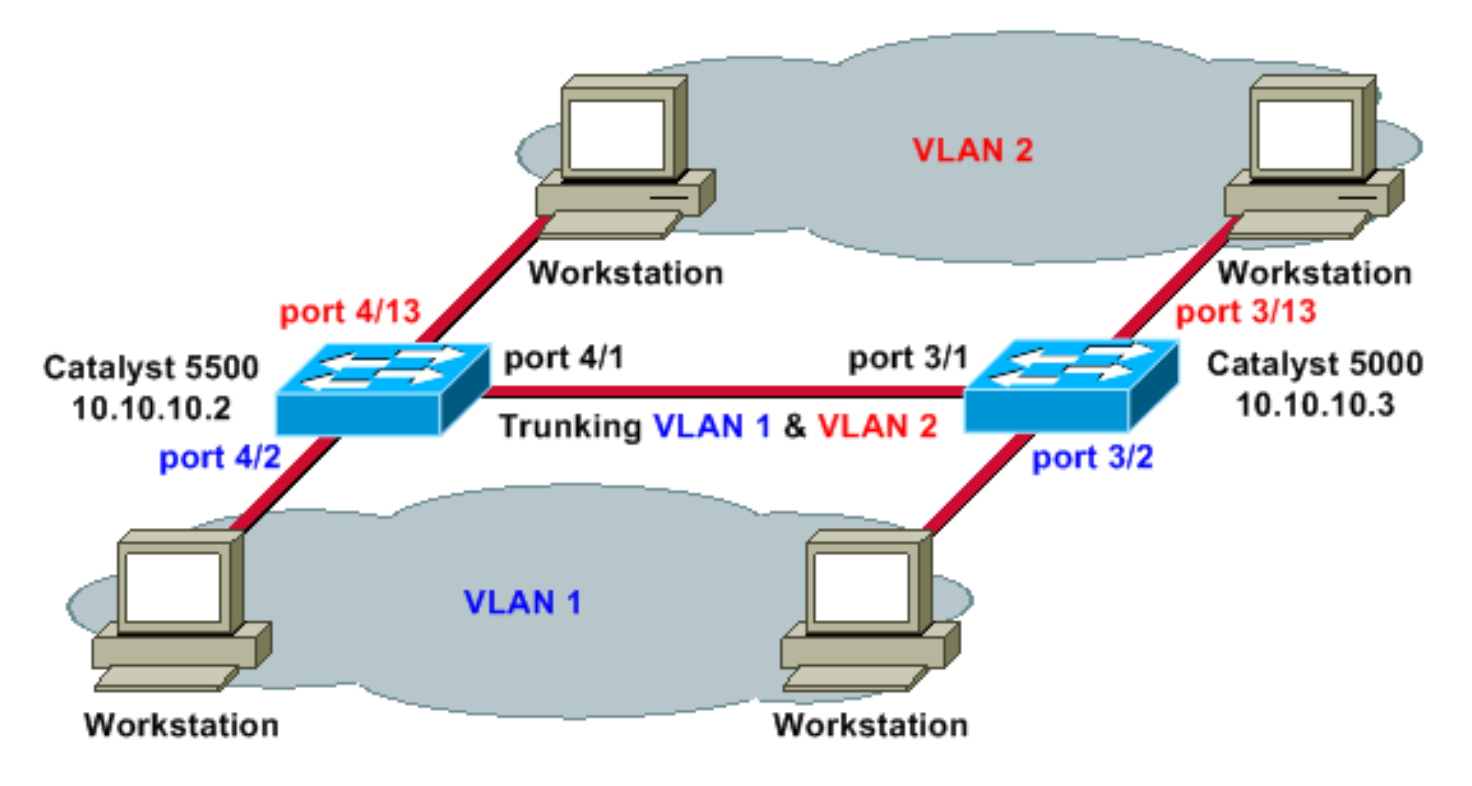

## <u>組態</u>

本檔案會使用以下設定:

- Catalyst 5500
- Catalyst 5000

### Catalyst 5500

| <pre>#version 6.1(1)</pre>                                            |
|-----------------------------------------------------------------------|
| !                                                                     |
| set option fddi-user-pri enabled                                      |
| set password \$2\$q.J7\$05n.pwx7aEC6NHWJfXadx1                        |
| set enablepass \$2\$0.h/\$bAxfjJ4XUA/RMUHqBr1YQ0<br>!                 |
| #errordetection                                                       |
| set errordetection portcounter enable                                 |
| !                                                                     |
| #system                                                               |
| set system name cat5500                                               |
| !                                                                     |
| #frame distribution method                                            |
| set port channel all distribution mac both                            |
| !                                                                     |
| #vtp                                                                  |
| ! In this example, the VLAN Trunking Protocol (VTP)                   |
| mode is set to be transparent. ! Depending on your                    |
| network, set the VTP mode accordingly. set vtp mode                   |
| transparent                                                           |
| <pre>! For details on VTP, refer to <u>Configuring VTP</u>. set</pre> |
| vlan 1 name default type ethernet mtu 1500 said 100001                |
| state active set vlan 1002 name fddi-default type fddi                |

```
mtu 1500 said 101002 state active set vlan 1004 name
fddinet-default type fddinet mtu 1500 said 101004 state
active stp ieee set vlan 1005 name trnet-default type
trbrf mtu 1500 said 101005 state active stp ibm set vlan
2
set vlan 1003 name token-ring-default type trcrf mtu
1500 said 101003 state acti
ve mode srb aremaxhop 7 stemaxhop 7 backupcrf off
#ip
!--- IP address used for management. set interface sc0 1
10.10.10.2/255.255.255.0 10.10.10.255
#set boot command
set boot config-register 0x2102
set boot system flash slot0:cat5000-sup3.6-1-1.bin
# default port status is enable
1
1
#module 1 empty
#module 2 : 2-port 1000BaseSX Supervisor
#module 3 empty
#module 4 : 24-port 10/100BaseTX Ethernet
!--- Ports 4/13-24 are assigned to VLAN 2. set vlan 2
4/13-24
!--- The ISL trunking mode is set to on. !--- Depending
on your network and requirements, set the trunking mode
accordingly. set trunk 4/1 on isl 1-1005
!--- For details on different trunking modes, refer to
!--- Configuring VLAN Trunks on Fast Ethernet and
<u>Gigabit Ethernet Ports</u> !--- Portfast has been enabled on
the ports connected to the workstations. set spantree
portfast 4/2-24 enable
!--- For details on why to enable portfast, refer to !--
- Using Portfast and Other Commands to Fix Workstation
Startup Connectivity Delays ! #module 5 empty ! #module
6 empty ! #module 7 empty ! #module 8 empty ! #module 9
empty ! #module 10 empty ! #module 11 empty ! #module 12
empty ! #module 13 empty end
Catalyst 5000
#Version 6.1(1)
!
set option fddi-user-pri enabled
set password $2$J75L$Ug4163kfeHTDcLJZ/L9es1
set enablepass $2$h/BN$i3S54iNvIXknFelh6gOve0
1
#errordetection
set errordetection portcounter enable
!
#system
set system name cat5000
#frame distribution method
set port channel all distribution Mac both
1
#vtp
!--- In this example, the VTP mode is set to be
```

```
transparent. !--- Depending on your network and
requirements, set the VTP mode accordingly. set vtp mode
transparent
!--- For details on VTP, refer to <u>Configuring VTP</u>. set
vlan 1 name default type ethernet mtu 1500 said 100001
state active set vlan 1002 name fddi-default type fddi
mtu 1500 said 101002 state active set vlan 1004 name
fddinet-default type fddinet mtu 1500 said 101004 state
active stp IEEE set vlan 1005 name trnet-default type
trbrf mtu 1500 said 101005 state active stp IBM set vlan
2
set vlan 1003 name token-ring-default type trcrf mtu
1500 said 101003 state acti
ve mode srb aremaxhop 7 stemaxhop 7 backupcrf off
#ip
!--- IP address used for management. set interface sc0 1
10.10.10.3/255.255.255.0 10.10.10.255
#set boot command
set boot config-register 0x2102
set boot system flash slot0:cat5000-sup3.6-1-1.bin
# default port status is enable
1
#module 1 : 0-port Supervisor III
#module 2 : 12-port 10/100BaseTX Ethernet
#module 3 : 24-port 10/100BaseTX Ethernet
!--- Ports 3/13-24 have been assigned to VLAN 2. set
vlan 2 3/13-24
!--- The ISL trunking mode is set to on. !--- Depending
on your network and requirements, set the trunking mode
accordingly. set trunk 3/1 on isl 1-1005
!--- For details on different trunking modes, refer to
!--- Configuring VLAN Trunks on Fast Ethernet and
<u>Gigabit Ethernet Ports</u> !--- Portfast has been enabled on
the ports connected to the workstations. set spantree
portfast 3/2-24 enable
!--- For details on why to enable portfast, refer to !--
- Using Portfast and Other Commands to Fix Workstation
Startup Connectivity Delays ! ! #module 4 : 24-port
10/100BaseTX Ethernet ! #module 5 : 12-port 10BaseFL
Ethernet end
```

## 驗證

本節提供的資訊可用於確認您的組態是否正常運作。

<u>Output Interpreter Tool</u>(僅限註冊客戶)支援某些show命令,特別是**show tech-support**,此工具可讓 您檢視**show**命令輸出的分析。

## Catalyst 5500交換器

show port capabilities module/port — 發出此命令以驗證連線埠是否可建立主幹。

#### cat5500> (enable) show port capabilities 4/1

| Model                   | WS-X5234                                  |
|-------------------------|-------------------------------------------|
| Port                    | 4/1                                       |
| Туре                    | 10/100BaseTX                              |
| Speed                   | auto,10,100                               |
| Duplex                  | half,full                                 |
| Trunk encap type        | 802.1Q, <b>ISL</b>                        |
| Trunk mode              | on, off, desirable, auto, nonegotiate     |
| Channel                 | 4/1-2,4/1-4                               |
| Broadcast suppression   | percentage(0-100)                         |
| Flow control            | <pre>receive-(off,on),send-(off,on)</pre> |
| Security                | yes                                       |
| Membership              | static,dynamic                            |
| Fast start              | yes                                       |
| QOS scheduling          | <pre>rx-(none),TX(1q4t)</pre>             |
| COs rewrite             | yes                                       |
| ToS rewrite             | IP-Precedence                             |
| Rewrite                 | no                                        |
| UDLD                    | yes                                       |
| AuxiliaryVlan           | 11000,10254094,untagged,dot1p,none        |
| SPAN                    | source, destination                       |
| show port module/port - | - 發出此命令,以確定特定連線埠的狀態及其是否為主幹。               |
|                         |                                           |

cat5500> (enable) **show port 4/1** 

Port Name Status Vlan Level Duplex Speed Type 4/1 connected trunk normal a-full a-100 10/100BaseTX Port AuxiliaryVlan AuxVlan-Status - -----4/1 none none Port Security Violation Shutdown-Time Age-Time Max-Addr Trap IfIndex 4/1 disabled shutdown 0 0 1 disabled 11 Port Num-Addr Secure-Src-Addr Age-Left Last-Src-Addr Shutdown/Time-Left \_\_\_\_\_ \_\_\_\_\_ 4/1 0 \_ \_ !--- Output suppressed.

show trunk — 發出此命令以驗證中繼狀態和配置。

cat5500> (enable) **show trunk** \* - indicates vtp domain mismatch Port Mode Encapsulation Status Native vlan 4/1 isl trunking on 1 Port Vlans allowed on trunk \_\_\_\_\_ 4/1 1-1005 Port Vlans allowed and active in management domain \_\_\_\_\_ 1-2 4/1 Port Vlans in spanning tree forwarding state and not pruned

4/1 1-2

#### show vtp domain — 發出此命令檢查VTP資訊。

cat5500> (enable) **show vtp domain** 

| Domain Name                      |      |            | I        | Domain Inde  | x VTP Version | Local Mode  | Password |
|----------------------------------|------|------------|----------|--------------|---------------|-------------|----------|
|                                  |      |            | 1        | <br>L        | 2             | Transparent |          |
| Vlan-count Max-vlan-storage Conf |      |            |          | g Revision 3 | Notifications |             |          |
| 6                                | 1023 |            | 0        |              | disabled      |             |          |
| Last Update                      | er   | V2 Mode    | Pruning  | PruneEligi   | ble on Vlans  |             |          |
| 10.10.10.2                       |      | disabled   | disabled | 2-1000       |               |             |          |
| Catalyst &                       | 5000 | <u>交換器</u> |          |              |               |             |          |

#### show port capabilities module/port — 發出此命令以驗證連線埠是否可建立主幹。

| Model                 | WS-X5225R                                 |
|-----------------------|-------------------------------------------|
| Port                  | 3/1                                       |
| Туре                  | 10/100BaseTX                              |
| Speed                 | auto,10,100                               |
| Duplex                | half,full                                 |
| Trunk encap type      | 802.1Q, <b>ISL</b>                        |
| Trunk mode            | on, off, desirable, auto, nonegotiate     |
| Channel               | 3/1-2,3/1-4                               |
| Broadcast suppression | percentage(0-100)                         |
| Flow control          | <pre>receive-(off,on),send-(off,on)</pre> |
| Security              | yes                                       |
| Membership            | static,dynamic                            |
| Fast start            | yes                                       |
| QOS scheduling        | <pre>rx-(none),TX(none)</pre>             |
| COs rewrite           | yes                                       |
| ToS rewrite           | IP-Precedence                             |
| Rewrite               | no                                        |
| UDLD                  | yes                                       |
| AuxiliaryVlan         | 11000,10254094,untagged,dot1p,none        |
| SPAN                  | source, destination                       |
| show port modulo/port | - 發出此命令 - 以確定特定連線指的狀能及其具本為主義              |

cat5000> (enable) show port capabilities 3/1

| 310₩ 001.1100016,001 — 强山此即口,为唯足付足连修牛的水湿及共足口颈工针 | show port module/port - | – 發出此命令, | 以確定特定連線埠的狀態及其是否為主幹。 |
|-------------------------------------------------|-------------------------|----------|---------------------|
|-------------------------------------------------|-------------------------|----------|---------------------|

| cat500 | 00> (enable) <b>sl</b> | now port 3/1   |       |        |        |       |              |
|--------|------------------------|----------------|-------|--------|--------|-------|--------------|
| Port   | Name                   | Status         | Vlan  | Level  | Duplex | Speed | Туре         |
| 3/1    |                        | connected      | trunk | normal | a-full | a-100 | 10/100BaseTX |
| Port   | AuxiliaryVlan          | AuxVlan-Status |       |        |        |       |              |
| 3/1    | none                   | none           |       |        |        |       |              |

| 3/1 | disabled   | shutdown | 0 | 0 | 1 | disabled | 57 |
|-----|------------|----------|---|---|---|----------|----|
| 1   | Output cur | proceed  |   |   |   |          |    |

Output suppressed.

show trunk — 發出此命令以驗證中繼狀態和配置。

#### cat5000> (enable) **show trunk**

| * - indio | cates vtp dom     | ain mismatch     |                 |                |  |  |  |  |  |
|-----------|-------------------|------------------|-----------------|----------------|--|--|--|--|--|
| Port      | Mode              | Encapsulation    | Status          | Native vlan    |  |  |  |  |  |
| 3/1       | on isl trunking 1 |                  |                 |                |  |  |  |  |  |
|           |                   |                  | ·               | -              |  |  |  |  |  |
| Port      | Vlans allow       | ed on trunk      |                 |                |  |  |  |  |  |
| 3/1       | 1-1005            |                  |                 |                |  |  |  |  |  |
|           |                   |                  |                 |                |  |  |  |  |  |
| Port      | Vlans allow       | ed and active in | n management do | omain          |  |  |  |  |  |
| 3/1       | 1-2               |                  |                 |                |  |  |  |  |  |
| Port      | Vlans in sp       | anning tree forw | varding state a | and not pruned |  |  |  |  |  |
|           |                   |                  |                 | -              |  |  |  |  |  |
| 3/1       | 1-2               |                  |                 |                |  |  |  |  |  |

#### show vtp domain — 發出此命令檢查VTP資訊。

cat5000> (enable) **show vtp domain** 

| Domain Name | 9     |            | I          | Domain  | Index   | VTP   | Version  | Local | Mode   | Password |   |
|-------------|-------|------------|------------|---------|---------|-------|----------|-------|--------|----------|---|
|             |       |            | :          | 1       |         | 2     |          | Trans | parent | -        | - |
| Vlan-count  | Max-v | /lan-stora | age Config | g Revis | sion No | otifi | ications |       |        |          |   |
| 6           | 1023  |            | 0          |         | d       | lsabl | Led      |       |        |          |   |
| Last Update | er    | V2 Mode    | Pruning    | PruneE  | ligib   | le or | n Vlans  |       |        |          |   |
| 10.10.10.3  |       | disabled   | disabled   | 2-1000  | )       |       |          |       |        |          |   |

## 疑難排解

目前尚無適用於此組態的具體疑難排解資訊。

## 相關資訊

- LAN 產品支援頁面
- LAN 交換支援頁面
- 技術支援與文件 Cisco Systems